# Water Well Report Viewer

## **User Guide**

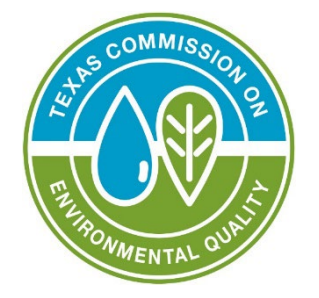

# **Application Overview**

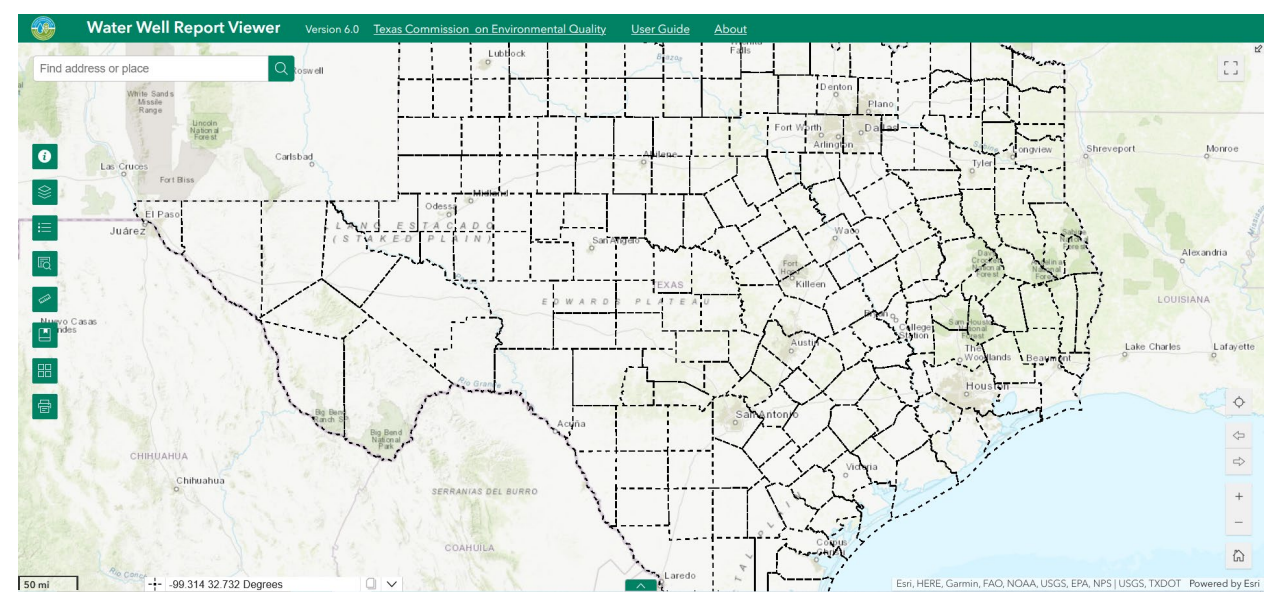

The Water Well Report Viewer allows users to locate and review copies of over 800,000 historical reports for water wells drilled in Texas.

| Water Well Report Viewer                 | 1  |
|------------------------------------------|----|
| Application Overview                     | 1  |
| Viewing Reports                          |    |
| Grid Numbers                             | 5  |
| Navigating Around the Map                | 7  |
| Select a County                          | 9  |
| Select 7.5 Minute Grid                   | 10 |
| Select 2.5 Minute Grid                   | 11 |
| Select Groundwater Conservation District | 13 |
| Boundary Lines                           | 14 |
| Splash Screen Pop Up                     | 14 |
| Viewer Header                            | 14 |
| Widget Controller                        | 16 |
| About                                    | 16 |
| Legend                                   | 17 |
| Measurement                              | 18 |
| Bookmark                                 | 19 |
| Layers                                   | 20 |
| Basemap Gallery                          | 21 |
| Print                                    | 22 |
| Analysis Widgets                         | 23 |
| Query                                    | 23 |
| Search                                   | 27 |
| Attribute Table                          | 27 |
| Map Tools                                |    |
| Zoom In                                  |    |
| Zoom Out                                 |    |
| Previous Extent                          | 29 |
| Next Extent                              | 29 |
| Home                                     | 29 |
| My Location                              | 29 |
| Scale Bar                                | 29 |
| Coordinates                              | 29 |
| Full Screen                              | 30 |
| Overview Map                             | 30 |
| Contact Us                               | 32 |
|                                          |    |

## Contents

# **Viewing Reports**

The viewer has eight different report types available for viewing. They are:

- **Plotted Water Well Reports**. These are water well reports that include drillers' logs. Most water well records are contained within this category.
- **DIM (Dewatering, Injection, or Monitoring) Reports**. These are dewatering, injection, and monitoring well reports.
- Electric Logs. These are geophysical logs.
- Maps and Photos. These are miscellaneous maps and photographs.
- Not Plotted Water Well Reports. These are water well reports without a Grid Number.
- **Plugging Reports**. These are reports for water wells that have been plugged.
- **State Water Well Reports**. These are water well reports that have Texas Water Development Board (TWDB)-assigned State Well Identification Numbers and are available in the TWDB Water Information Integration and Dissemination (WIID) Online System (Web Page: http://wiid.twdb.texas.gov/ )
- Undesirable Reports. These are reports of undesirable water.

Of these reports:

- Plotted Water Well Reports are searchable by either the 2.5 min grid number or county.
- All other reports are searchable by county only.
- No reports are searchable by the 7.5 min grid number.

You view reports by selecting a geographic area of interest, a county or a 2.5 min grid, and then choosing a report type available for that area. You'll be presented with a list of available reports of that type and for that area. At that point you can choose individual reports from the list to view.

To select the geographic area, you may either use the map directly or issue a query with the query widget.

To use the map, navigate to the area of interest and click on it. This will display a pop-up with information about the area, including a list of report types available for that area. Click on the report type you want to see, and the viewer will show a list of all reports of that type for the selected geographic area. Alternatively, you can click on the query widget to enter a county name or grid number. The viewer zooms to the selected area and displays a pop-up listing the report types available for that area. Click on the report type you want to see, and the viewer will show a list of all reports of that type for the selected geographic area. The query widget is described in detail later in this document. The application displays a list of reports which match the report type you select, as in the example below for DIMS reports for Bastrop county. Click on an individual report link in the list to display that report.

|                                     | DIMS Reports |        |                                |  |  |  |
|-------------------------------------|--------------|--------|--------------------------------|--|--|--|
| in BASTROP<br>Total record count: 2 |              |        |                                |  |  |  |
| No                                  | County       | WWD ID | Report Box Type                |  |  |  |
| 1                                   | BASTROP      | 481957 | Reports and Standard Size Maps |  |  |  |
| 2                                   | BASTROP      | 481957 | Reports and Standard Size Maps |  |  |  |
|                                     | Close Me     |        |                                |  |  |  |

| Interpreting | Well | Reports |
|--------------|------|---------|
|--------------|------|---------|

The following links provide invaluable guidance on how to interpret a Water Well Report.

- Texas Groundwater Protection Committee (TGPC) --> Water Wells.
  - Web page: <u>http://www.tgpc.state.tx.us/WaterWells.php</u>
  - The Well Basics section of this web page has a paragraph describing Statewide Water Well Databases and has a link to the Water Well Report Viewer itself.
- TGPC: What Are the Statewide Water Well Databases?
  - Web page: <u>http://www.tgpc.state.tx.us/subcommittees/POE/FAQs/StatewideW</u> aterWellDatabases\_FAQ.pdf
  - This document contains a good list of the different types of water wells and the types of information you can find in the Water Well Report.

## **Grid Numbers**

The 2.5 minute grid numbers consist of a three-part number. The three components of a grid number are described below. The example demonstrates the grid number for grid

#### 78 28 5.

The first component number represents the number for a **1 degree by 1 degree** (**1**° **x 1**°) map grid. There are 89 such grids for Texas, numbered 1-89.

Note that Grid **78** is shaded.

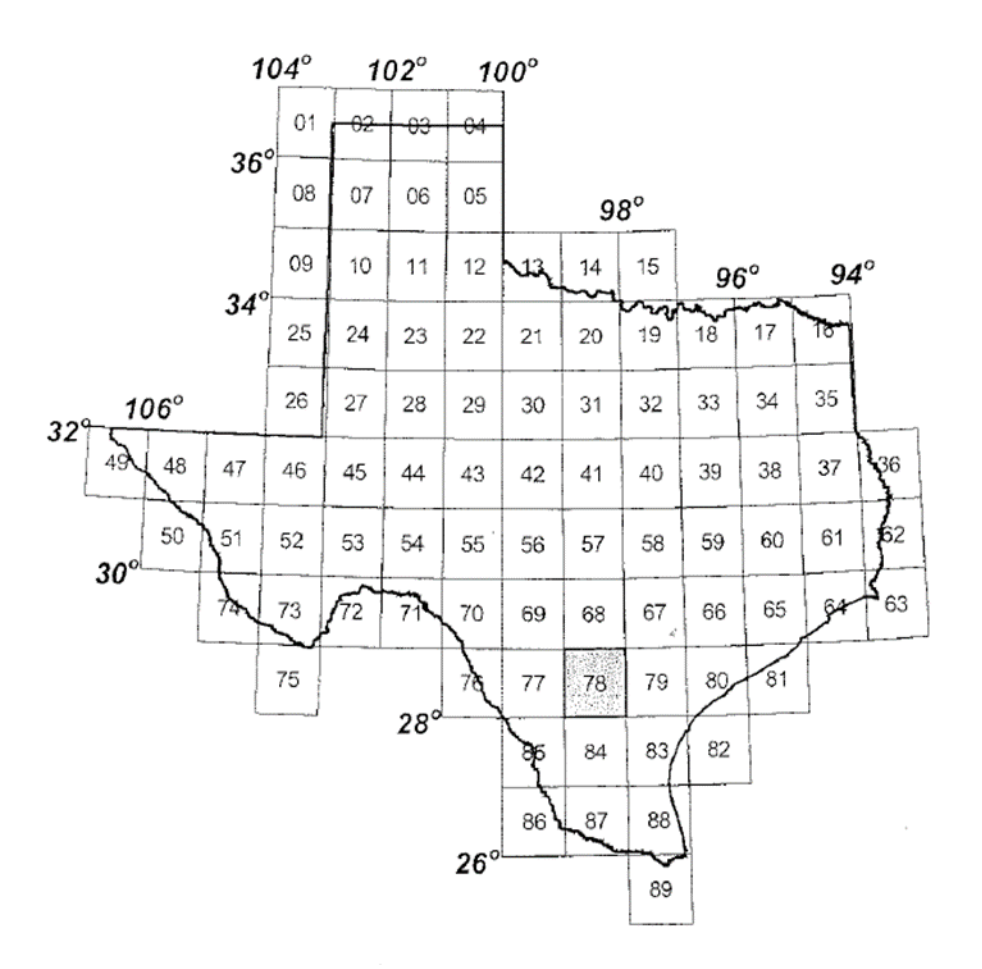

The second component number represents a **7.5 minute by 7.5 minute (7.5' x 7.5')** map grid. One degree contains eight 7.5 minute grids. A *1 degree by 1 degree map* grid therefore contains 64 *7.5 minute by 7.5 minute grids*; these grids are numbered left to right from top to bottom as shown below. Note that Grid **28** is shaded.

| 1  | 2  | 3  | 4  | 5  | 6  | 7  | 8  |
|----|----|----|----|----|----|----|----|
| 9  | 10 | 11 | 12 | 13 | 14 | 15 | 16 |
| 17 | 18 | 19 | 20 | 21 | 22 | 23 | 24 |
| 25 | 26 | 27 | 28 | 29 | 30 | 31 | 32 |
| 33 | 34 | 35 | 36 | 37 | 38 | 39 | 40 |
| 41 | 42 | 43 | 44 | 45 | 46 | 47 | 48 |
| 49 | 50 | 51 | 52 | 53 | 54 | 55 | 56 |
| 57 | 58 | 59 | 60 | 61 | 62 | 63 | 64 |

The third component number represents a **2.5 minute by 2.5 minute (2.5' x 2.5')** map grid. A *7.5 minute by 7.5 minute grid* contains nine *2.5 minute by 2.5 minute grids.* The third space is restricted to numbers 1 through 9. Note that Grid **5** is shaded.

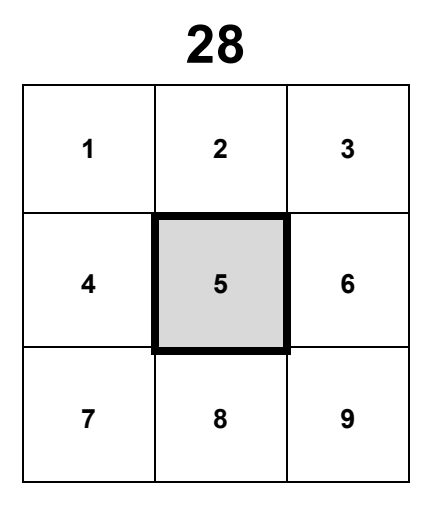

# Navigating Around the Map

The map consists of multiple layers. Texas counties and the 2.5 minute grid are displayed by default, but all layers may be turned on or off as needed. See the <u>Layer List</u> widget description for more detail.

As you zoom in to the map with the mouse wheel you will automatically cross into the next lower layer, or vice versa if you zoom out.

Left clicking on the map pops up a dialog based on the layer you're displaying at the time of the click. These pop-ups allow you to search for various reports available for the geographic area you've clicked. These are described in detail later.

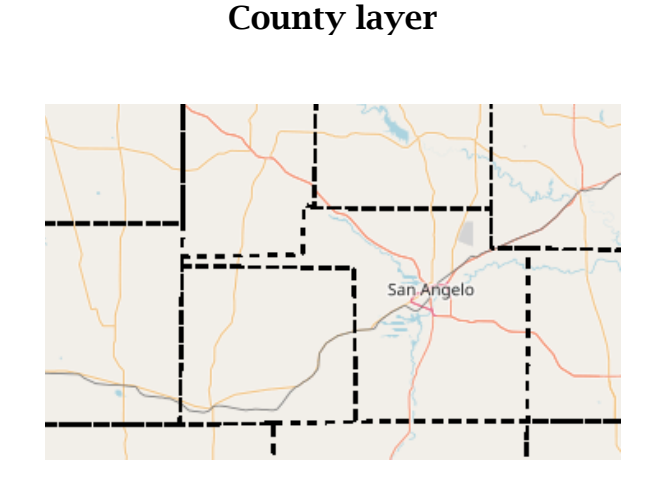

## 7.5 minute grid layer

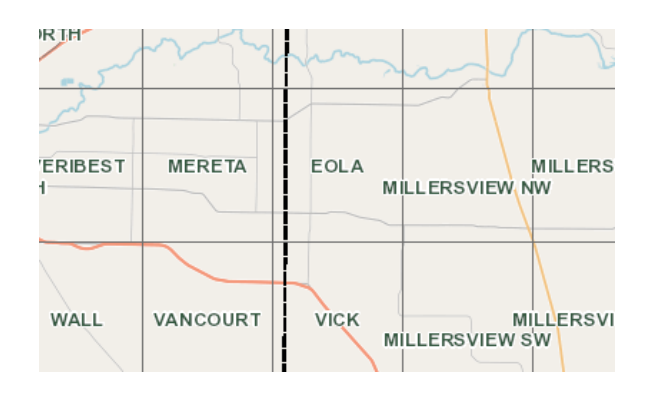

## 2.5 minute grid layer

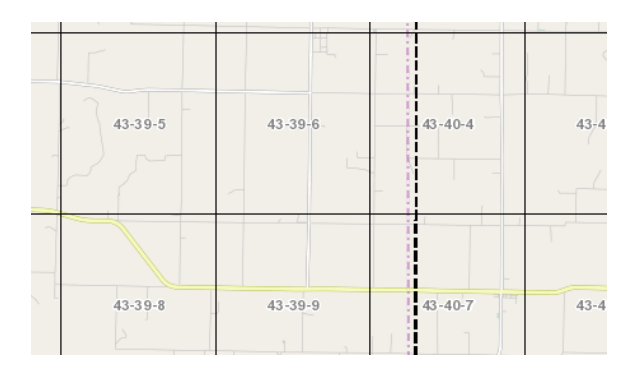

### Major Aquifer layer

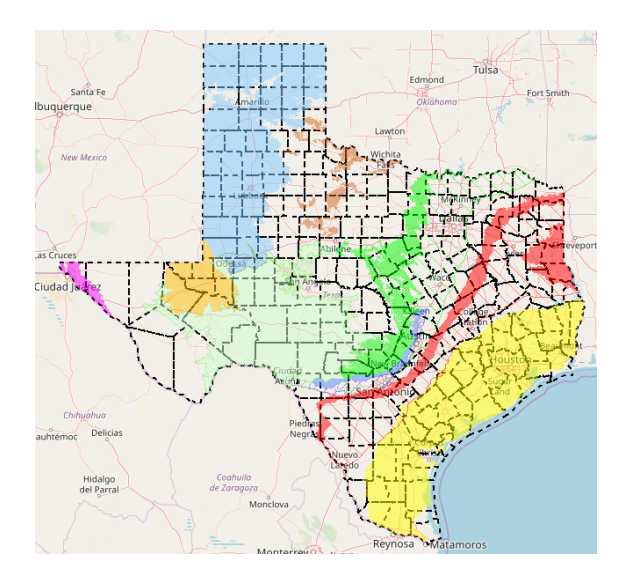

#### Minor Aquifer layer

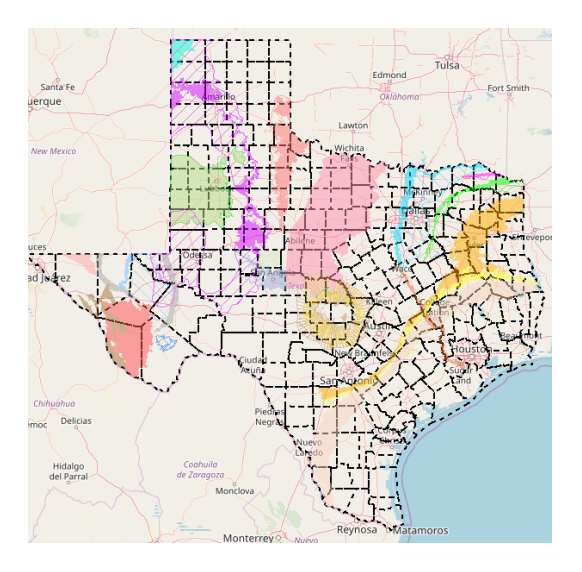

Groundwater Conservation Districts layer

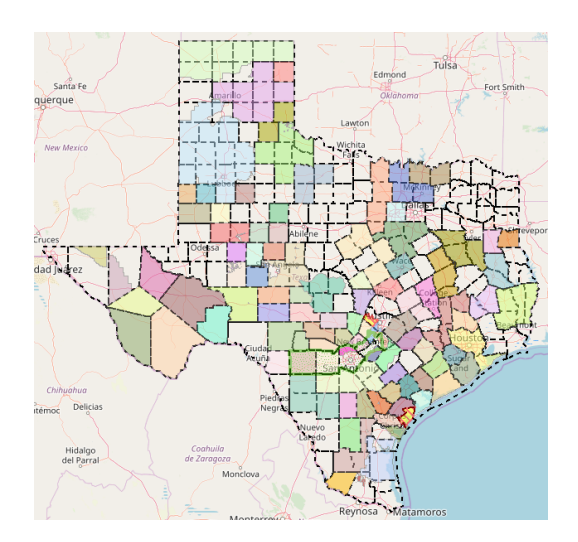

## **Select a County**

Click on any county to display information about the county as well as a list of report types which are available for it.

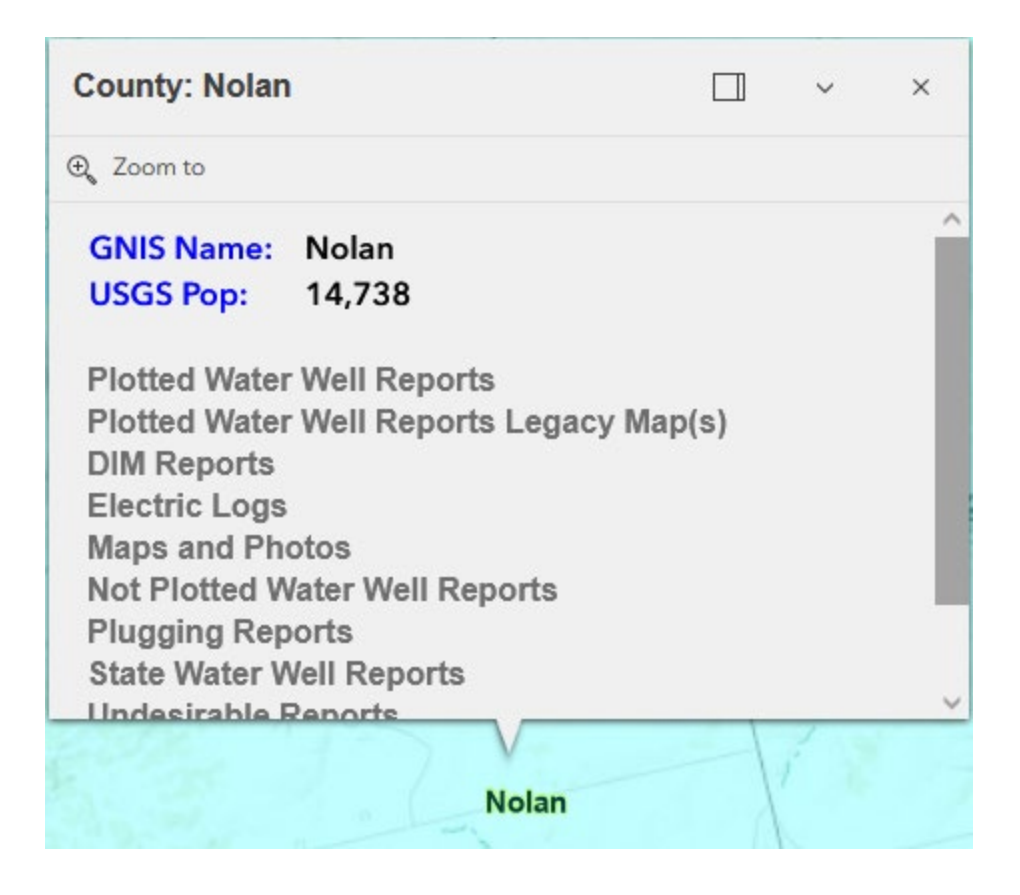

**Report type list** – click on one of report type links to search for all reports of this type for this county.

**Zoom to** – click here to get a closer view of the location.

## Select 7.5 Minute Grid

Click on any 7.5 minute grid to display information about the grid. Note that there are no reports available for the 7.5 minute grid.

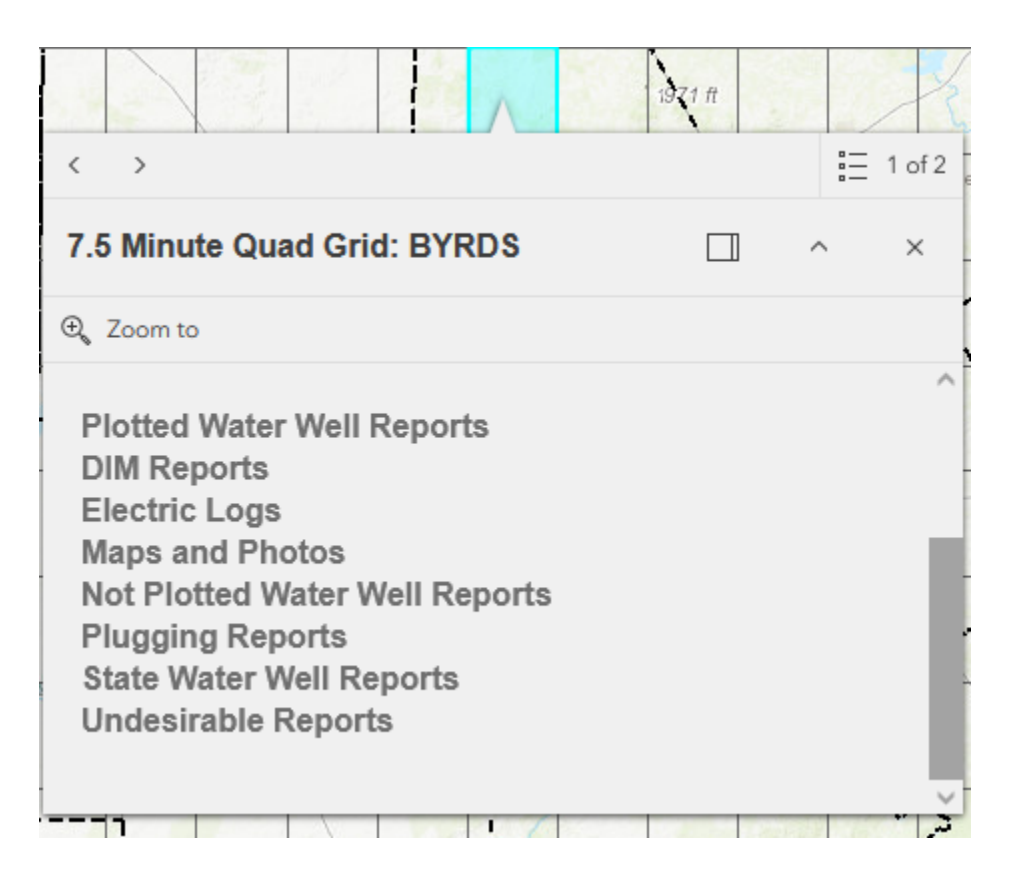

The right arrow in the header allows navigation to the county pop-up corresponding to the county in which this grid lies. If the grid is in multiple counties, the pop-ups for each county will be available using the right arrow.

**Report type list** – click on one of report type links to search for all reports of this type for all counties which contain this grid. **Zoom to** – click here to get a closer view of the location.

## Select 2.5 Minute Grid

Click on any 2.5 minute grid to display information about the grid as well as a list of report types which are available for it.

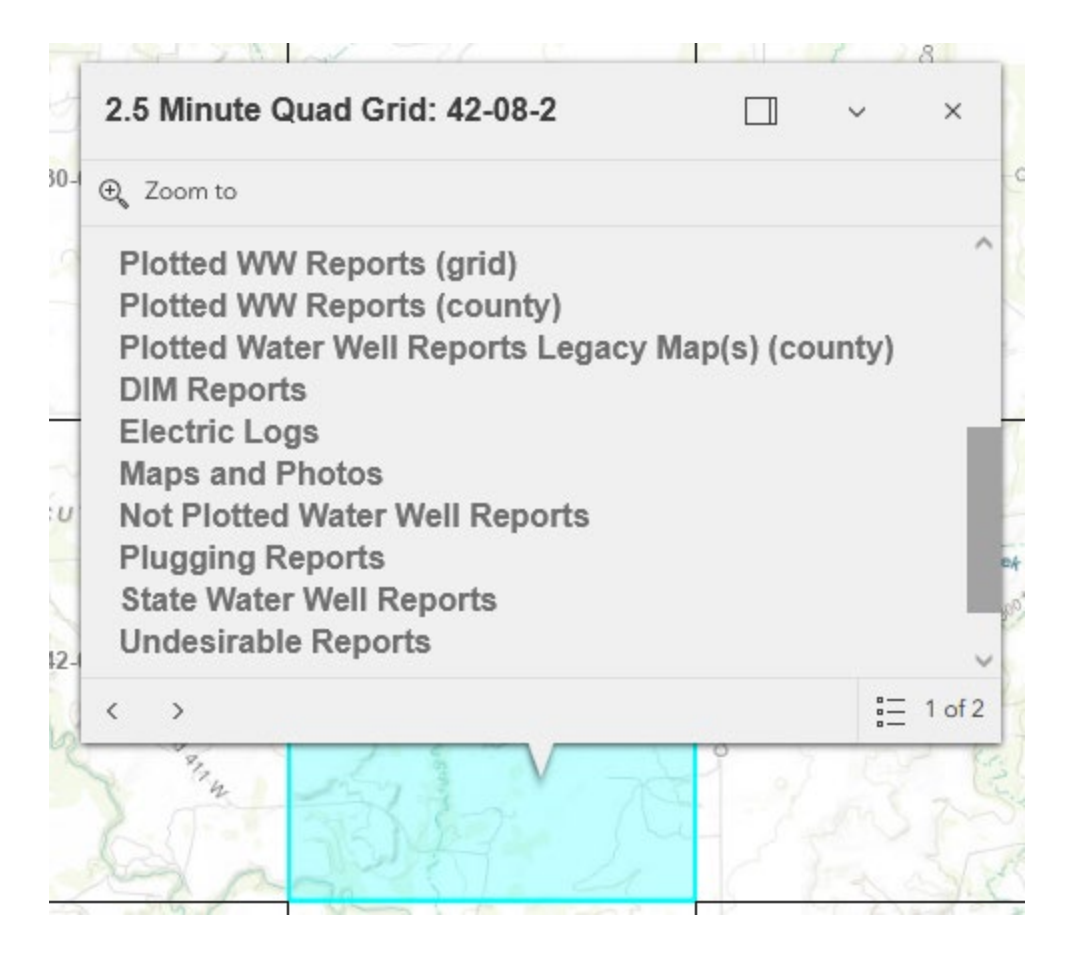

The right arrow in the header allows navigation to the county pop-up corresponding to the county in which this grid lies. If the grid is in multiple counties, the pop-ups for each county will be available using the right arrow.

**Report type list** – click on one of report type links to search for all reports of this type for this grid. The "Plotted WW Reports (grid)" returns plotted reports for this specific grid. The "Plotted WW Reports (county)" returns plotted reports for all counties in which this grid resides. All other reports return the specified report type for all counties which contain this grid.

Zoom to – click here to get a closer view of the location.

### **Select Groundwater Conservation District**

Click on any district to display information about that district.

| T                 | 0                                                                                                    |                            |                            |
|-------------------|----------------------------------------------------------------------------------------------------|----------------------------|----------------------------|
| GROUNDWATER       |                                                                                                    | ^                          | ×                          |
|                   |                                                                                                    |                            |                            |
| Lone Wolf GCD     |                                                                                                    |                            | ^                          |
| 2/1/2002, 6:00 PM |                                                                                                    |                            |                            |
|                   |                                                                                                    |                            |                            |
| r: 5446000        |                                                                                                    |                            |                            |
| RN101378354       |                                                                                                    |                            |                            |
| 912.99            |                                                                                                    |                            |                            |
| age<br>ption      |                                                                                                    |                            |                            |
|                   | GROUNDWATER<br>ON DISTRICT<br>Lone Wolf GCD<br>2/1/2002, 6:00 PM<br>r: 5446000<br>RN101378354<br>912.99<br>age | GROUNDWATER<br>ON DISTRICT | GROUNDWATER<br>ON DISTRICT |

The right arrow in the header allows navigation to the county pop-up corresponding to the county in which you clicket. If the click is in multiple counties (on a border), the pop-ups for each county will be available using the right arrow.

District Homepage – opens the home web page of the district.

**Original Description** – opens a Texas Legislature web page which describes the origin of the district.

**District Details** – opens the TCEQ web page with district details.

**Zoom to** – click here to get a closer view of the location.

### **Boundary Lines**

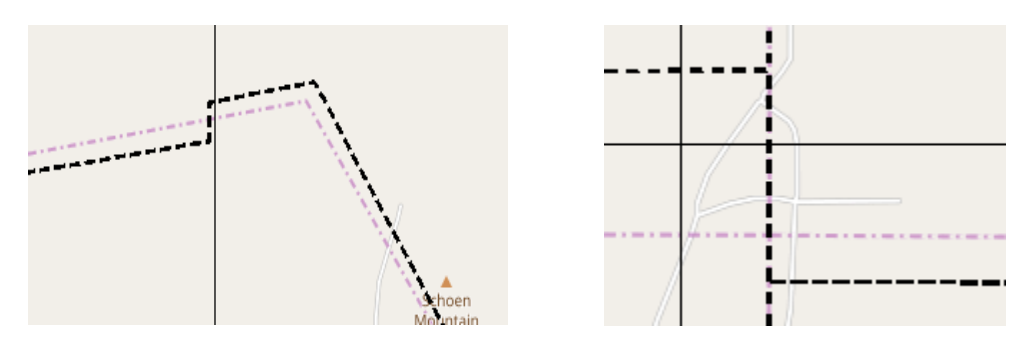

Occasionally boundary lines appear on the map which don't align (see above examples) and may appear confusing. The thicker, darker lines are the official TxDOT boundaries which the TCEQ relies on as definitive. The lighter lines are drawn on the basemap by their vendors and are not considered definitive.

#### Splash Screen Pop Up

When first accessing the Viewer, you will see a pop-up that includes disclaimer information on the intended use of the application. Users must select the checkbox next to "I agree to the above terms and conditions" and then the "OK" button will be selectable. Click the OK button to exit the window and continue to view the application.

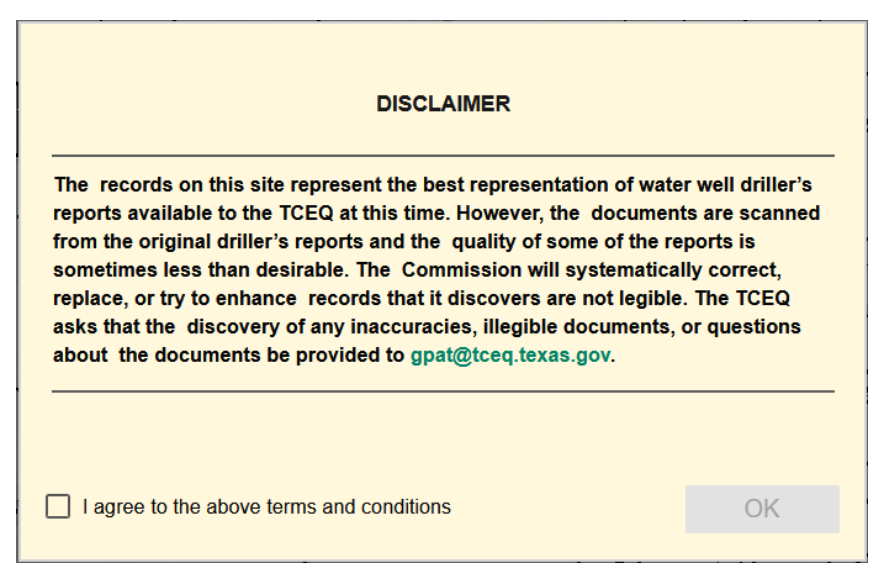

### <u>Viewer Header</u>

The header section of the Viewer includes the Viewer's title and essential information about the Viewer. It provides links to the TCEQ Homepage, the viewer's landing page under the TCEQ Geographic Web Apps page, the Viewer's User Guide, and an About window for the viewer. A version number may also be displayed to assist version control for developers.

Water Well Report Viewer Version 6.0 Texas Commission on Environmental Quality User Guide About

## Widget Controller

The widget controller is located on the left-hand side of the Viewer. It hosts individual widgets to conduct varying actions such as measuring or changing the basemap being displayed.

| 0     | About           |
|-------|-----------------|
|       | Map Layers      |
| i =   | Legend          |
| Q     | Query           |
| Teres | Measurement     |
|       | Bookmark        |
| 88    | Basemap Gallery |
| Ē     | Print           |

#### About

The **About** widget provides users with essential information regarding the application, including its purpose, user guide, data sources, and any credits or acknowledgements related to the content.

To use the **About** widget, click on the **1** icon in the widget controller.

• This opens a brief description of the application and the links.

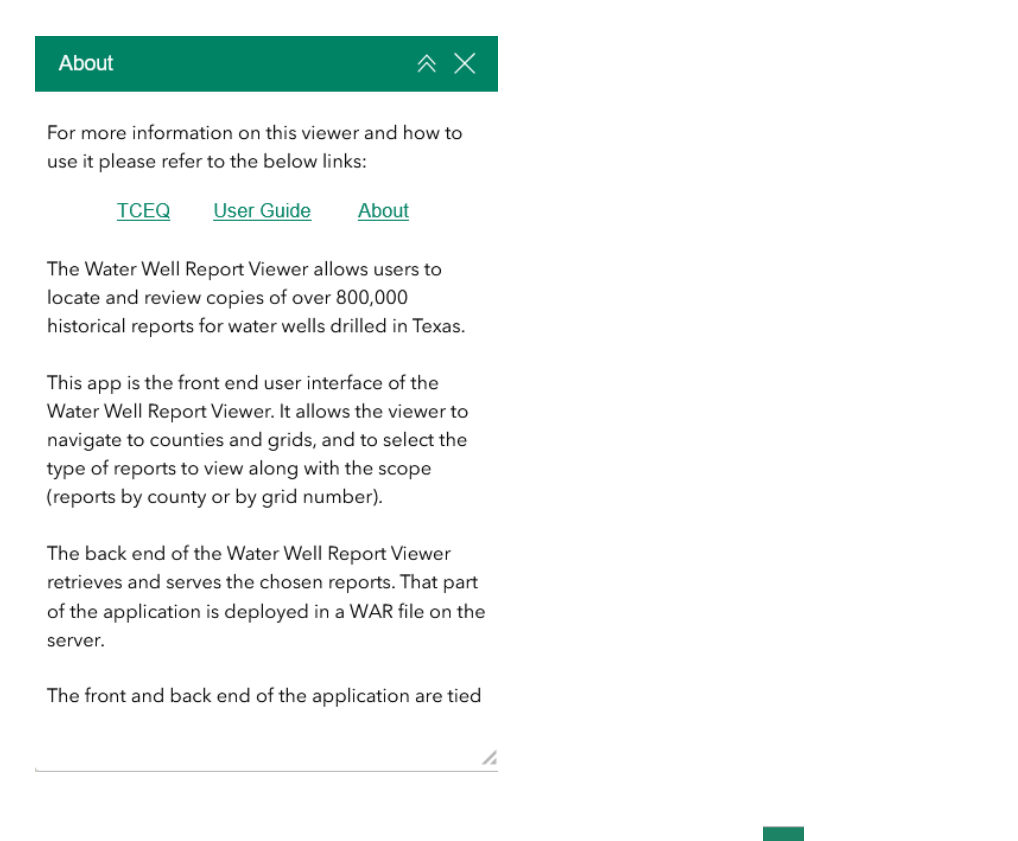

- To close the window, click the close (x) button  $\bowtie$  in the upper right-hand corner.
- To collapse the window, click the expand/collapse button *is* just to the left of the close button.

#### Legend

The **Legend** widget shows the symbols for the various layers on the map.

Simply click the **Legend** button 🔲 in the widget controller

- To close the window, click the close (x) button  $\bowtie$  in the upper right-hand corner.
- To collapse the window, click the expand/collapse button *just* to the left of the close button.
- The legend will only show those layers that are currently turned on using the layers tool.

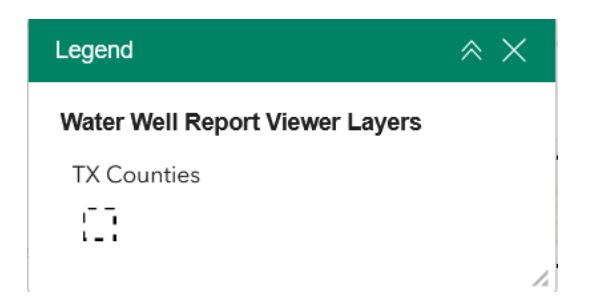

#### Measurement

The Measurement widget enables user to calculate the area, and distance directly on the map.

To measure a feature, click on the **Measurement** widget in the widget controller.

The Measurement window will appear as shown below.

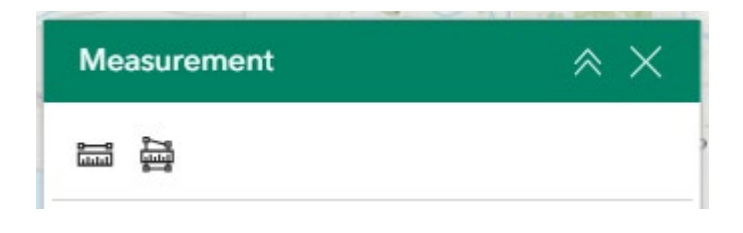

- To close the window, click the close (x) button in the upper right-hand corner.
- To collapse the window, click the expand/collapse button *is* just to the left of the close button.
- There are <u>two</u> different ways to measure features on the map:

Area - Click this button, choose a unit of measure from the drop-down list, then single-click the first point of your polygon on the map. Continue to single-click until you have finished measuring your area feature. Double-click to end. Results will appear in the Measurement window.

**Distance** - Click this button, choose a unit of measurement from the drop- down list, then single-click the first point of your line on the map. Continue to single-click until you have finished measuring your linear feature. Double-click to end. Results will appear in the Measurement window.

#### Bookmark

The **Bookmark** widget enables users to navigate to predefined map locations.

To **Create** a bookmark, navigate to the desired map extent and click on the Bookmark widget in the widget controller.

• Click on the plus + icon in the window.

| $\sim$ |
|--------|
|        |
|        |
|        |
|        |
|        |

• Click on the name of the bookmark to rename it. Click on the trash ficon on the right to remove the bookmark.

| <u>     Bookmark(</u> 2) |
|--------------------------|
|--------------------------|

- To close the window, click the close (x) button  $\times$  in the upper right-hand corner.
- To collapse the window, click the collapse/expand button *is just to the left of the close button.*

#### Layers

The **Layers** widget can be used to turn on and off data layers such as the Major Aquifers and Groundwater Conservation Districts.

To **view** the layers, simply click the **Layers** button in the widget controller. Then browse through the available layers.

To **Toggle the layer visibility**, locate the layer in the list and click on the checkbox next to the layer name. This toggles the visibility on and off the map.

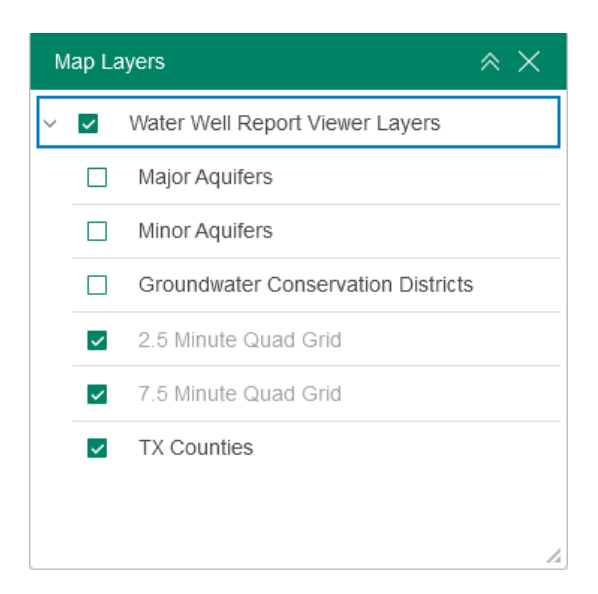

**Expand** the layer by clicking the small arrow to the left of the check box. Here you can see the layer symbology.

> 🔽

- To close the window, click the close (x) button  $\times$  in the upper righthand corner.
- To collapse the window, click the collapse/expand button *is just to the left of the close button.*

#### **Basemap Gallery**

The **Basemap Gallery** widget can be used to change the background in the map viewer. The topographic basemap is the default basemap.

To change the basemap, click on the Basemap Gallert widget III on the widget controller, then select the basemap you wish to use.

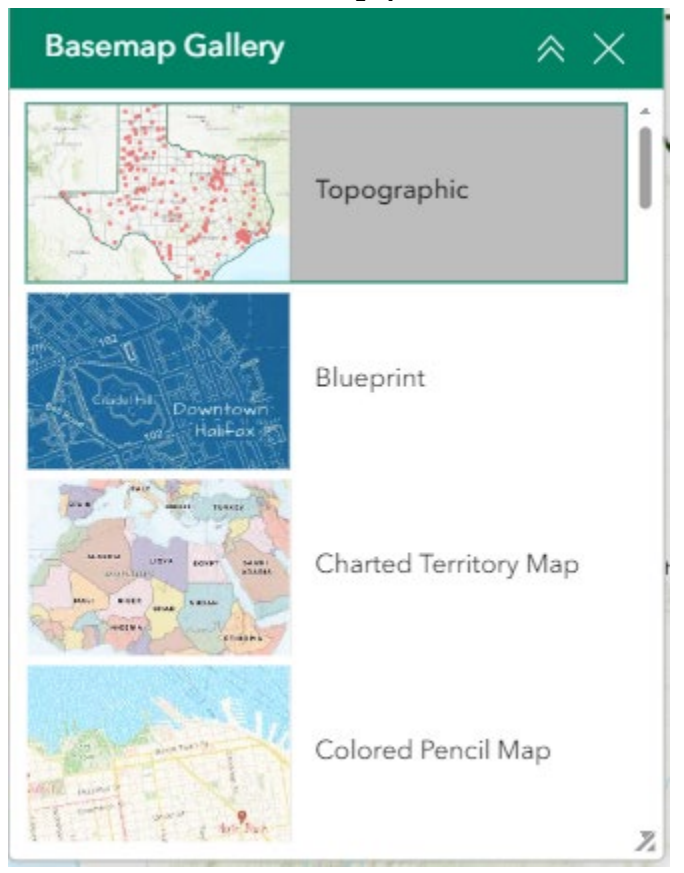

You may choose from thirty-four different basemaps.

- To close the window, click the close (x) button  $\times$  in the upper righthand corner.
- To collapse the window, click the collapse/expand button *is* just to the left of the close button.

#### Print

Use the **Print** widget 💼 to save the current map as a pdf file. You may give it a customized title and select a layout and size. Advanced features include ability to add map scale, author, copyright, north arrow, and legend. You may also set the map extent and printing quality.

| Print                             | * ×     |
|-----------------------------------|---------|
| Print template                    | Results |
| Title                             | *       |
| ArcGIS Web Map                    |         |
| Advanced                          | ~       |
| Map printing extents              |         |
| O Current map extent              |         |
| O Current map scale               |         |
| <ul> <li>Set map scale</li> </ul> |         |
| Layout options                    |         |
| Author                            |         |
| Copyright                         |         |
| ✓ Include legend                  |         |
| Include north arrow               |         |
| Scalebar unit                     | Miles ~ |
| Print quality                     |         |
| 96                                | DPI     |
| Include attributes                | ļ       |
| Show print area                   |         |
|                                   | Print   |
|                                   | 1       |

After clicking print, the results will show in the results panel of the Print window.

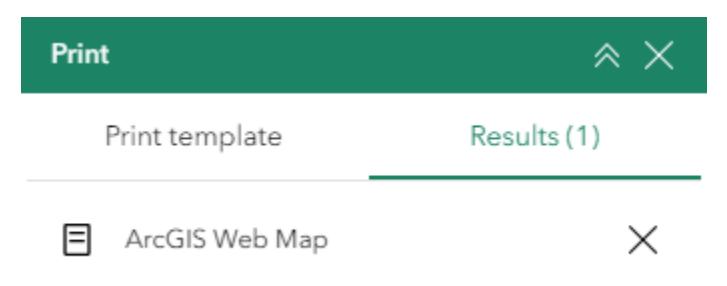

• To close the window, click the close (x) button 🖄 in the upper righthand corner. • To collapse the window, click the collapse/expand button subscripts just to the left of the close button.

## **Analysis Widgets**

#### Query

Used to select and execute predefined queries. Two queries are defined, search by county name or search by 2.5 minute grid number.

|        |                 | Las Crucas |
|--------|-----------------|------------|
| ā      | Query           | × ×        |
|        | Texas Counties  | >          |
| -      | 2.5 Minute Grid | >          |
| 38     |                 |            |
| 3      |                 |            |
|        |                 |            |
|        |                 |            |
| (FE ST |                 |            |
| Rio    |                 |            |

Query by Texas County

Click on the dropdown button to choose from the list of counties, then hit the Apply button to execute the query.

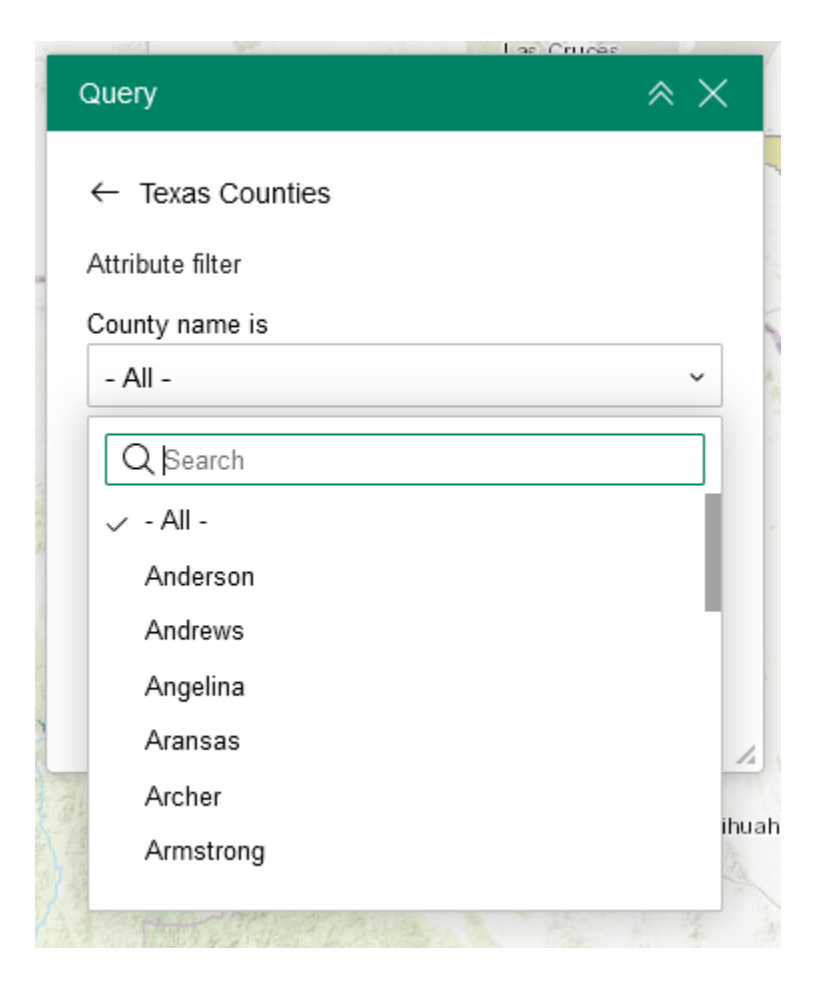

The map will zoom to the matching county and you'll be presented with the county information dialog.

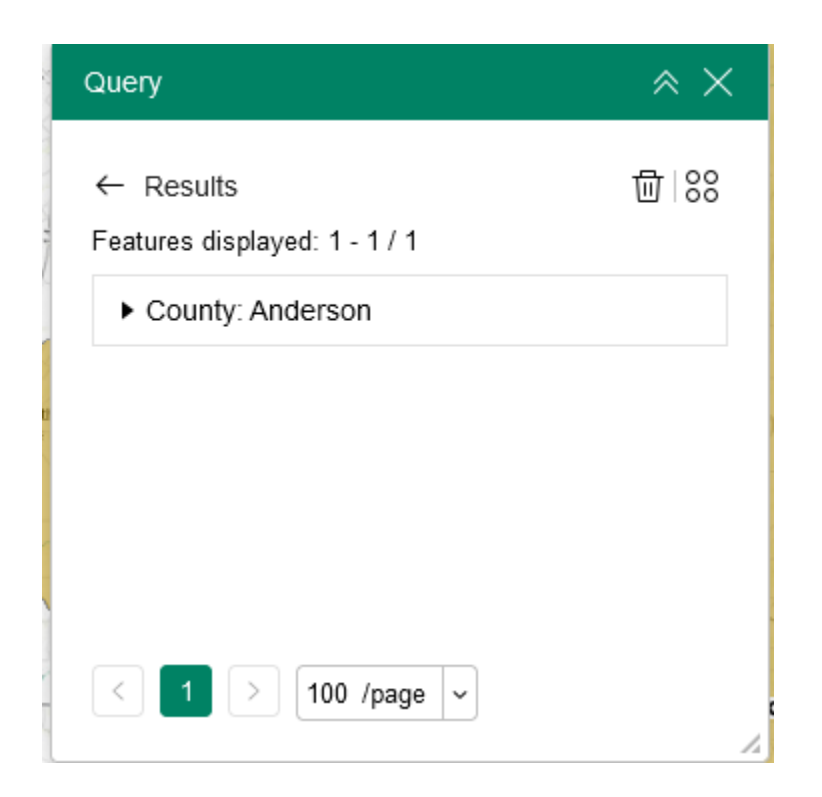

Click the drop down arrow next to County to see more information.

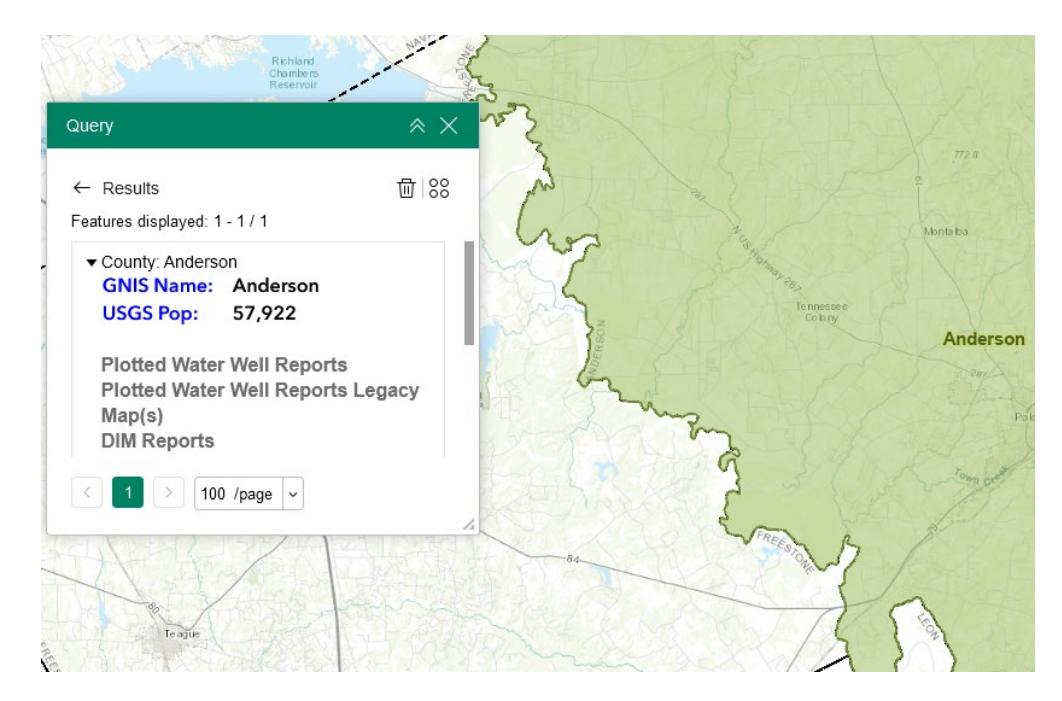

## Query by 2.5 Minute Grid Number

Enter a valid grid number, then hit the Apply button. Grid numbers are in the format xx-yy-z where

- xx = number between 1 and 89
- yy = number between 1 and 64
- z = number between 1 and 9

|       | Query                  |       | × ×   |
|-------|------------------------|-------|-------|
|       | ← 2.5 Minute Grid      |       |       |
|       | Attribute filter       |       |       |
|       | 2.5 min grid number is |       |       |
| AP BB | 55-10-6                |       |       |
|       |                        |       |       |
| 7     |                        |       |       |
| 1E    |                        | Apply | Reset |

If a valid grid number is entered the map will zoom to the matching grid and the grid's information pop-up will be shown.

#### Search

Type in an address or place into the bar to search for a location. As you type, you will be presented with similar matches. If you see your desired location appear, simply click on it and the map will zoom to that location. Or you can complete typing in the location and then press Enter on the keyboard or click the magnifying glass. You can click the X on the bar to clear out the search bar.

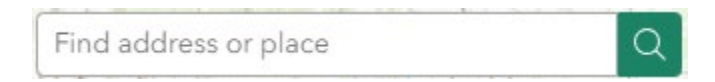

The following are examples of the types of searches you can perform.

- Addresses: 100 Congress Ave, Austin, TX, 78701
- Names: Zilker Park
- Counties: Travis County

## Attribute Table

To view the attribute table, click on upward facing caret icon at the bottom of the viewer. The attribute table will expand. To collapse the attribute table, click on the downward facing caret icon at the top of the table.

| B TXGRID_                                | <u>≜</u> | TXGRID_ID | ÷ | DEGTXT | <u>▲</u> ···· | B SEVMINTXT |
|------------------------------------------|----------|-----------|---|--------|---------------|-------------|
| 37,652.00                                |          | 37,120.00 |   | 29     |               | 38          |
| 37,653.00                                |          | 37,137.00 |   | 30     |               | 35          |
| 37,654.00                                |          | 37,121.00 |   | 29     |               | 38          |
| 37,655.00                                |          | 37,136.00 |   | 30     |               | 35          |
| 37,656.00<br>otal: 50,977   Selection: 0 |          | 37,122.00 |   | 29     |               | 38          |

2.5 Minute Quad Grid 7.5 Minute Quad Grid TX Counties

## Map Tools

The zoom tools are located on the bottom right hand side of the map application.

| ¢ |  |
|---|--|
| + |  |
| — |  |
| ŵ |  |

#### Zoom In

<sup>+</sup> Click the plus button once or multiple times to *zoom in* at fixed increments.

#### Zoom Out

Click the minus button once or multiple times to *zoom out* at fixed increments.

#### **Previous Extent**

 $\Diamond$ 

Click left arrow button at the bottom right of the map after zooming in or out to return to the previous extent.

#### Next Extent

Click the right arrow button at the bottom right of the map to proceed forward one extent from the previous extent.

Ноте

Click the home (house) button once to return to the default extent

#### My Location

Clicking the bullseye button will take you to your current location.

#### Scale Bar

100 mi Shows the scale of the map at your current extent, located in the bottom left corner of the viewer window.

#### Coordinates

The **Coordinates** widget is found on the bottom left corner of the viewer window, above the scale bar. The coordinates automatically update to the location of the cursor in the viewer window.

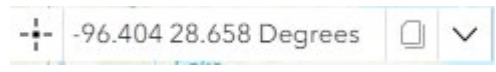

- There are two types of coordinates that can be collected: decimal degrees (DD) or degrees, minutes, seconds (DMS).
- To change to DMS click on the downward facing caret and select WGS\_1984\_Web\_Mercator\_Auxiliary\_Sphere\_DMS.

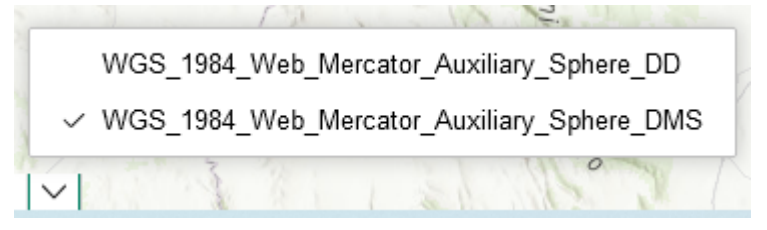

- To get the coordinates of a particular location on the map, click on the bullseye + icon.
- Click on the map to create a marker 🔋. The coordinates widget will update with the coordinates of the marker.

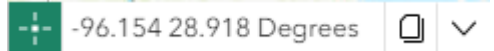

• You can copy the coordinates of the marker by clicking the papers icon.

#### Full Screen

Click the dashed square button in the top right of the map to have the viewer expand to cover your whole screen. To return to the normal view, click the updated inner plus button in the top right corner of the map.

#### **Overview Map**

The **Overview Map** tool provides users with a smaller navigational map that offers an overview of the entire map or application. It helps users quickly locate their position within the larger map and navigate more efficiently.

To use the **Overview Map** tool, click the expand arrow icon located in the upper-right corner of the map, directly below the **header bar**.

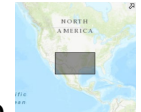

A small map will appear, displaying your current view within a larger

extent.

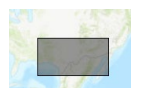

- To pan, click and drag the dark grey rectangle within the overview map to adjust your location.
- To collapse the small map, click on the **Overview Map** Icon again.

# **Contact Us**

E-mail the Water Availability Division at <u>gpat@tceq.texas.gov</u> or talk with staff in the program at 512-239-4600.